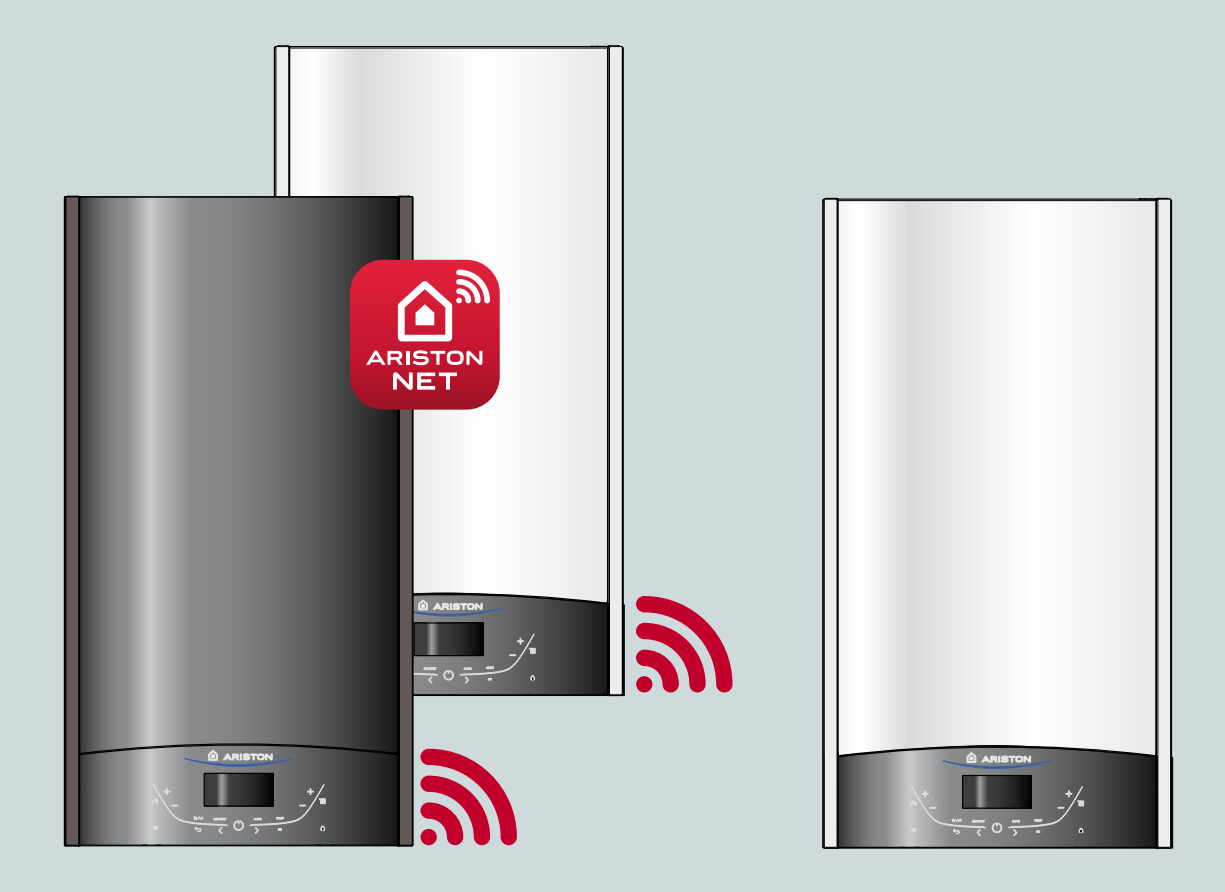

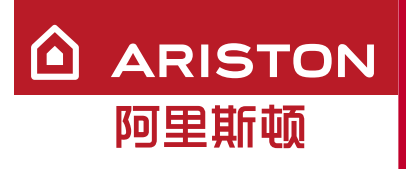

# ALTEAS X 24/28 WIFI GENUS X 24/28/32 WIFI GENUS X 24/28/32

# 用户手册

燃气采暖热水炉

尊敬的顾客:

非常感谢您选购我们阿里斯顿的燃气采暖热水炉(以下 简称热水炉)。

我们承诺已向您提供了一个技术合格的产品。

本手册用于告知您关于正确安装、使用和保养的方法和 各种建议。

请您妥善保存本手册,以备以后查阅。

我们的地区技术服务中心将随时为您提供服务。

#### 保修

热水炉第一次点火应由制造商指定的工作人员实 施。包修期根据发票购机日期开始计算,具体包 修政策请参考保修卡。

在核实了热水炉已正确安装并进行第一次点火之 后,您的热水炉才能正式使用。

至于对燃气回路、水路以及电气回路的维修,请 与当地指定的技术服务中心联系。

#### 在中国市场销售的热水炉的数据和操作以中文技术说明书为准

#### 产品标准

本产品执行以下中国产品标准: GB25034 燃气采暖热水炉 GB20665 家用燃气快速热水器和燃气采暖热水炉 能效限定值及能效等级

#### 产品寿命

依据GB17905相关规定,采暖热水炉从出售之日起,使用天然气的 采暖热水炉的使用年限为8年,为了保证您的舒适安全使用,请 严格遵守。

#### AUT0功能

AUTO功能用来优化热水炉性能,维持最适宜的散热器和最大的 用户舒适度。它确保了建筑处于理想的温度,同时节省能源。 原理上是依靠内部环境温度,自动调节热水炉出口水温。

#### 处理和回收热水炉

我们的热水炉设计制造成大部分组件为可回收材料 热水炉和它的附件必须尽可能地充分处理、材料分类。 热水炉运输的包装必须有安装工或经销商处理。

注意!!

热水炉和附件的回收和处理必须按照法规要求执行。

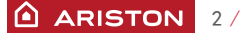

#### 安全守则

# 关键符号

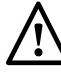

入不遵守本警告会有人身伤害的危险,在某 上情况下甚至是致命的。

不遵守本警告会有损坏的风险,在某些情 公况对财产、动植物甚至很严重。

#### 不要进行打开热水炉的相关操作。

▲ 带电部件的电击。
由于原价过热导致烫伤引起的人身伤害,或由于尖锐边缘
或突出部分导致受伤。

不要进行把热水炉从原安装处移到别处的操作。

- ▲ 带电部件的电击。
- △ 由于管道断开漏水而导致浸水。 由于管道断开的煤气泄露而导致爆炸、着火或中毒。 不得损坏电源线。
- ▲ 带电未绝缘电线的电击。
  - 不得在热水炉的顶部放置任何东西。
- ▲ 由于物件从热水炉上掉下来导致人身伤害。
- △ 由于振动导致物件落下从而损坏热水炉或热水炉下面的物件。 不得攀爬热水炉
- ▲ 由于热水炉掉落而导致人身伤害。
- △ 由于热水炉从安装处掉落而导致对热水炉或任何下面的物件 造成损坏。
- 清洁热水炉时,不要攀爬椅子、凳子、梯子或不稳定的支架。
  ▲ 由于从高处或缺口处(梯子突然闭合)掉落导致人身伤害。
- 在清洁热水炉时需关闭热水炉并断开外部电源开关。
- ▲ 带电部件的电击。
  不得使用杀虫剂、腐蚀性的清洁剂或有毒产品来清洁热水炉。
- △ 对塑料盒喷漆部件的损坏。
- 不得把热水炉用于非家庭使用之外的其它目的。
   △ 由于运行过载而导致热水炉的损坏。
   由于处理不当而导致热水炉的损坏。
   不允许儿童或没有经验的人员操作该热水炉
- ▲ 由于不当操作导致热水炉损坏。 如果你发觉到燃烧的味道或有烟雾从机器冒出来,切断热水炉
- 如果有浓烈的煤气味道,关闭煤气总阀门,打开窗户并寻求帮助。 <u>∧</u>爆炸、着火或中毒。

8岁以上儿童,身体、知觉和精神有缺陷的人或缺乏经验的人,在给 予产品使用方面的指导和监督下,以一个安全的方式并充分理解涉及 的危害时,可以使用本产品。

儿童禁止玩耍本产品。

儿童禁止在没有监督的情况下清洁和维护本产品。

用户手册和安装与维护手册同为产品 完整、必不可少的部分。请妥善保管 说明书;当将热水炉转交到其他用户 或安装者时,请将说明书随锅炉一起交付。 仔细阅读用户手册和安装与维护手册中的指 南和警告信息,其包含有关安全安装、运行、 维护等重要信息。

本热水炉为提供生活热水和供暖而设计。

应当把热水炉连接到适合于其性能和功率的生活热水系统和供暖 系统。

严禁使用与规定不同的场所。制造商不对出自不恰当、错误和不 合理使用引起的损坏负责。

应当遵照现行的行业及相关标准、制造商所提供的要求而实施安 装、保养及其它任何操作。

制造商不对由于错误安装引起的人员、动物以及财产的损害负责。

任何对排烟管道或进气管道的维修和操作,必须通过断开外部开 关而切断电源,同时关闭气阀。

当完成操作时,专业技术人员检查管道和热水炉的性能。

如果热水炉长时间不用,则建议关闭电源和燃气阀门。当可能遇 到低温时,应将热水炉和管道系统内的水全部排空,以防冻坏。

当永久不使用热水炉,确保让合格的专业技术人员执行。

清洁热水炉的外部零件时需关闭热水炉并断开外部电源开关。

儿童或无经验的人员不得在无人监管的情况下使用热水炉。

注意:

热水炉的安装、气种转换和调节应由ARISTON认可的专业人员进行; 对热水炉的启动和停机操作请参阅说明书; 用户应遵守说明书上提醒的警告事项; 正常使用、清洁及日常维护请参阅说明书; 热水炉锁定装置不应随意调节; 应由专业人员进行定期检查和维护; 用户不要直接接触观火窗表面以免烫伤; 防冻功能需要在通电通气待机状态才能实现。

# 警告

热水炉的安装、初次调试点火、维修保 养等工作必须遵照厂家提供的说明并由 厂家认可的有资质的人员进行操作。不 正确的安装或使用可能造成人员、动物 以及财产的危害。制造商不对由此原因 造成的损失承担责任。

控制面板

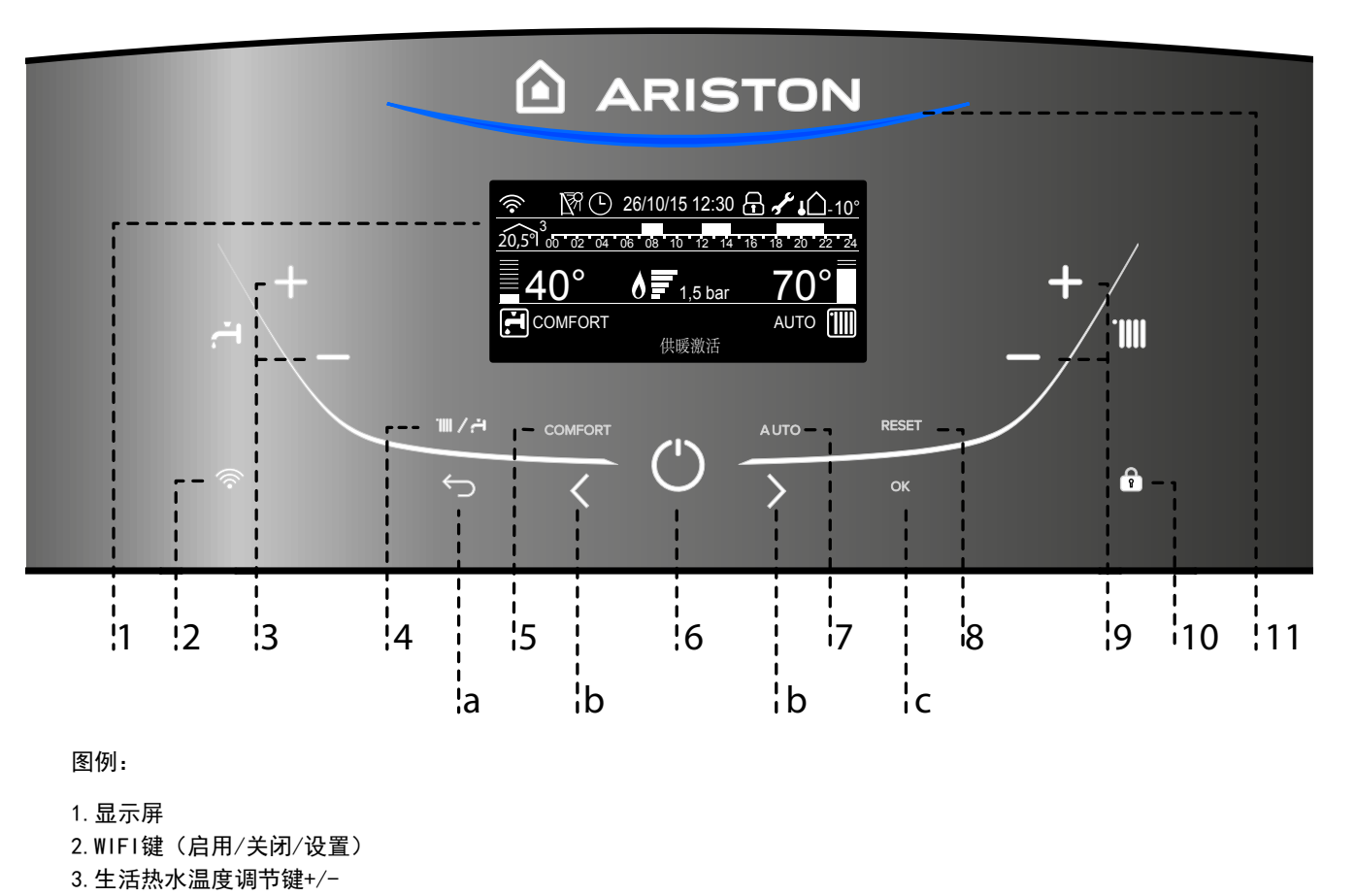

- 4. 模式键(操作模式选择 夏季/冬季)
- 5. COMFORT键
- 6. 电源开关键
- 7. AUTO键(激活温度自动调节)
- 8. 复位键
- 9. 供暖热水温度调节键+/-
- 10. 按键锁
- 11. 蓝色LED-火焰指示

程序键

- a. 返回键
- b. 程序键
- c. 确认键

# 显示屏

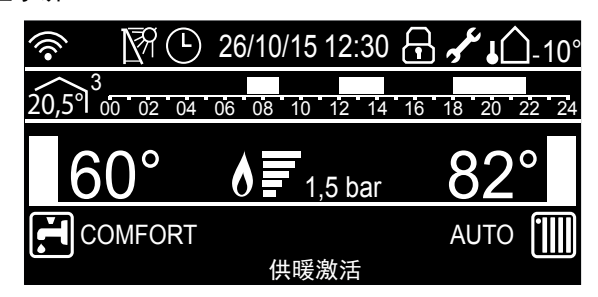

| 日期和时间                    | 26/10/15 12:30                 |
|--------------------------|--------------------------------|
| 激活按键锁                    | Ð                              |
| 生活热水温度设置和温度高低指示          | <u>≣42°</u><br>.≓              |
| 供暖热水温度设置和温度高低指示          | <u>70°</u>                     |
| 定期维护警告                   | جه<br>ا                        |
| 供暖操作设置                   |                                |
| 供暖需求激活                   |                                |
| 生活热水操作设置                 | , T                            |
| 生活热水需求激活                 |                                |
| 带有功率指示的火焰显示              | <u> </u>                       |
| 数字压力表(bar)               | <u>1,5 bar</u>                 |
| 显示操作信息的滚动文本              | 供暖激活                           |
| 故障信号<br>显示屏显示代码和描述       |                                |
| 供暖AUT0功能激活               | AUTO                           |
| │生活热水COMFORT功能激活         | COMFORT                        |
| 00 02 04 06 08 10 1      | 2 14 16 18 20 22 24            |
| 定时编程                     |                                |
| 内部温度显示<br>(连接BUS总线装置−选配) | 20,5 <sup>9</sup> <sup>3</sup> |
| 外部温度显示<br>(带室外传感器−选配)    | <b>↓</b> Û-10°                 |
| WIFI激活                   |                                |
| 太阳能温度探针连接−选配             | <b>N</b> ₹                     |

### 初始操作程序

如果热水炉安装在公寓里,确保遵守与进风口和室内通风相关的 现行条款和法规。

检查水压表的水压,确保系统冷态时在0.6-1.5bar之间。如果水 压低于最小值,打开热水炉下方的阀门给系统重新注水。 - 查看以下注意点。

### 注水过程

为了恢复正确的压力,打开注水阀(位于热水炉底部)并 按模式键5秒钟。显示屏显示"排气激活"。当压力表指 示压力在0.6-1.5bar,关闭注水阀并按模式键。显示屏回 到正常界面。

如果压力下降非常频繁,系统中可能有一个点漏水。如果确实如 此,联系供暖系统安装人员来检查。

#### 启动程序

按控制面板上的开关键 <sup>①</sup> 开启热水炉。显示屏显示初始化程序 - 进度条指示。

| Ŕ | 刃始化 |  |
|---|-----|--|
|   |     |  |
|   |     |  |
|   |     |  |
|   |     |  |
|   |     |  |
|   |     |  |

一旦程序完成,显示屏将显示供暖和生活热水的温度设置 (显示配置:基于热水炉)

|      | 00/00/00 00:00 |     |
|------|----------------|-----|
|      |                |     |
| =42° |                | 70° |
| ť.   | 按0K进入菜单        |     |

热水炉也会请求设置日期、时间和语言 - 查看以下注意点。

#### 注意 - 初始启动

第一次显示屏会要求一些基本的设置。

首先,选择语言。按程序键b选择语言,然后按OK键确认。

移动到设置日期和时间。按程序键b选择,按OK键确认选择。按程序键b设置数值。

按OK键确认。按OK键保存设置。

按OK键进入用户菜单。

按程序键b滚动菜单列表选择一个参数,然后按OK键确认。

# 警告!!

有些参数有安全码保护,防止未经授权而设置热水炉。

#### 运行模式选择 使用模式键4来选择所需的运行模式。

| 运行模式                 | 显示                                                                      |
|----------------------|-------------------------------------------------------------------------|
| <b>冬季</b><br>供暖和生活热水 | 19/11/15.09:49<br><u>42° 1.5.bar</u> 70°<br>r <sup>4</sup> ≝αс≣λ¤∉ 1111 |
| <b>夏季</b><br>仅提供生活热水 | 19/11/15 09:50<br>三 <u>42°</u> 1.5 bar<br>f <sup>4</sup> 助ociti入来单      |

燃烧器的点火通过蓝色LED11来指示。

#### 供暖温度调节

可以通过按键9 +/-来调节供暖温度。 温度设定值从35°C到82°C(高温)。 之前设定的值将在显示屏上闪烁。

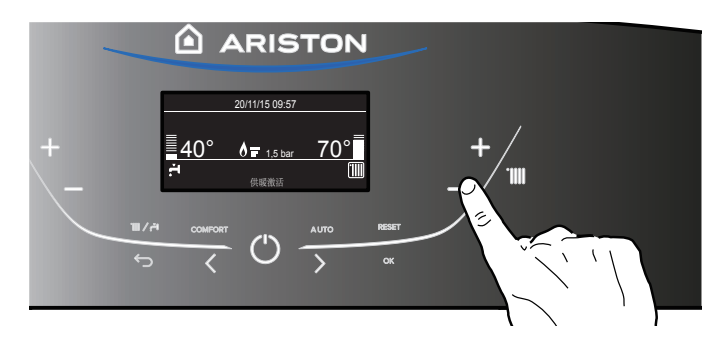

生活热水温度调节 可以通过按键3 +/-来调节生活热水温度。 温度设定值从36°C到60°C。 之前设定的值将在显示屏上闪烁。

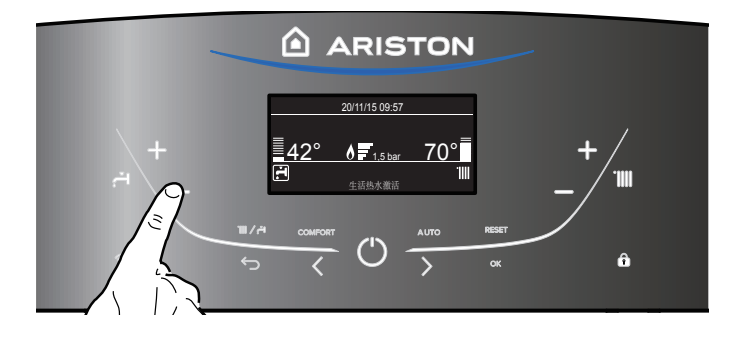

# 关闭供暖

按模式键4,关闭供暖,供暖模式标志 Ⅲ 从显示屏消失。 热水炉仅保留生活热水功能,显示生活热水的设定温度。

|                                                                                                  | ARISTON                                                                          |  |
|--------------------------------------------------------------------------------------------------|----------------------------------------------------------------------------------|--|
| +<br>-<br>-<br>-<br>-<br>-<br>-<br>-<br>-<br>-<br>-<br>-<br>-<br>-<br>-<br>-<br>-<br>-<br>-<br>- | 2011/15 09:57<br>42°<br>1.5 bar<br>H<br>BoxE3 \L #4<br>Common<br>Common<br>Autro |  |

关闭热水炉 按开关键①来关闭热水炉,显示屏将显示"关"。 防冻功能已经激活。

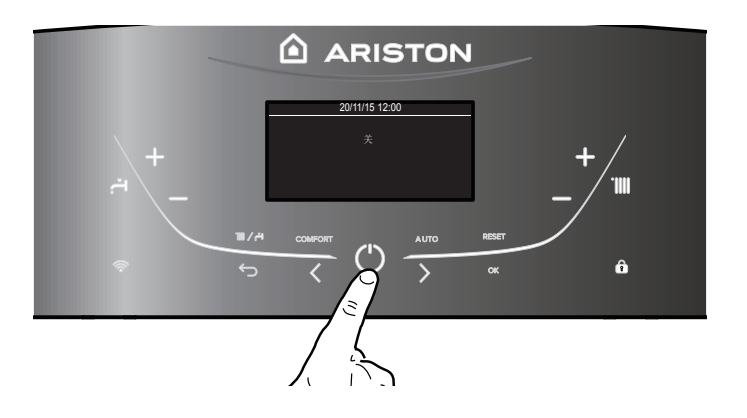

注意!! 要完全关闭热水炉,请断开外部电源开关,关闭燃气阀。

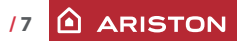

#### 舒适功能

通过舒适功能,热水炉可以增加生活热水出水的"舒适" 水平。在热水炉不激活时,这个功能保持次级热交换器是热 的。因此,使出水的初始热状态到一个更高的温度。

按COMFORT键5激活该功能。

#### 按键选择:

- 舒适功能不可用
- 舒适功能设置为:时间控制
- 最后一次生活热水需求后的30分钟内,锅炉将快速提供热水。 - 舒适功能设置为:总是激活的

锅炉始终被设置为快速提供热水。

当该功能激活时,COMFORT出现在显示屏止

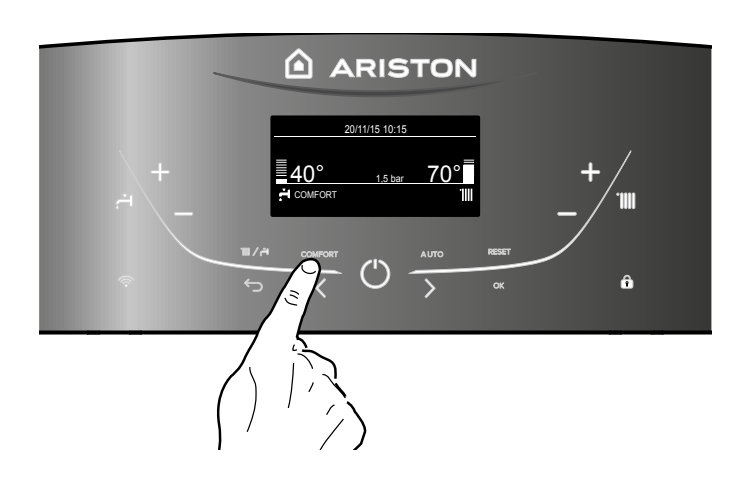

# AUTO键 - 温度调节激活

AUTO功能可以使热水炉运行到适合环境状况和安装的系统类型。 以最快的方式在房间内达到舒适的温度,不浪费钱且节能,同时 充分减少了组件的磨损。

#### 安装者建议你将装置连接到热水炉,并根据系统编程。

正常情况下,热水炉供暖单元内的水温通常设置在一个高值 (70-80°C),从而确保在为数不多的很冷的冬天也能有效供暖。 然后在很多不怎么冷的天显得过暖,在秋冬季节尤其明显。这会 导致在温控器关闭后室内供暖过度,从而导致能源浪费和室内不 舒适。

AUT0功能能控制热水炉,根据环境条件和连接到热水炉上的室 外传感器及采暖性能的需求,选择最佳的运行方式。

该功能可以通过按AUTO键7来激活。

当该功能激活,AUTO出现在显示屏上。

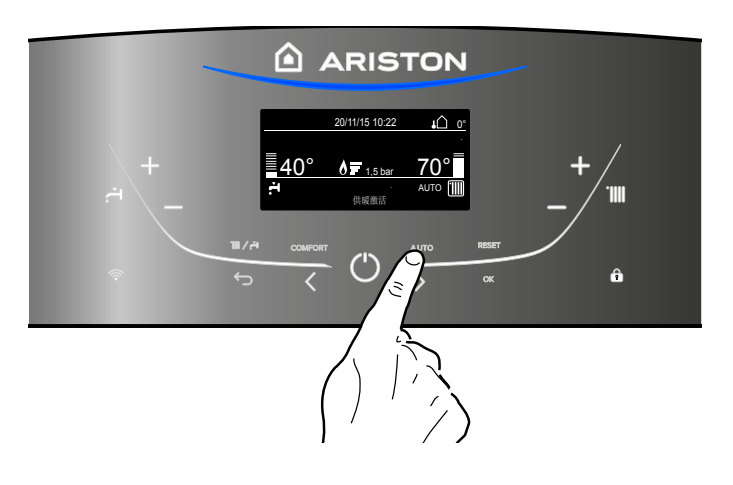

#### 控制面板 - 按键锁

通过按按键10可以锁定热水炉的控制面板。显示屏显示符号 若要解锁控制面板,再按一次按键10,符号从显示屏上消失。

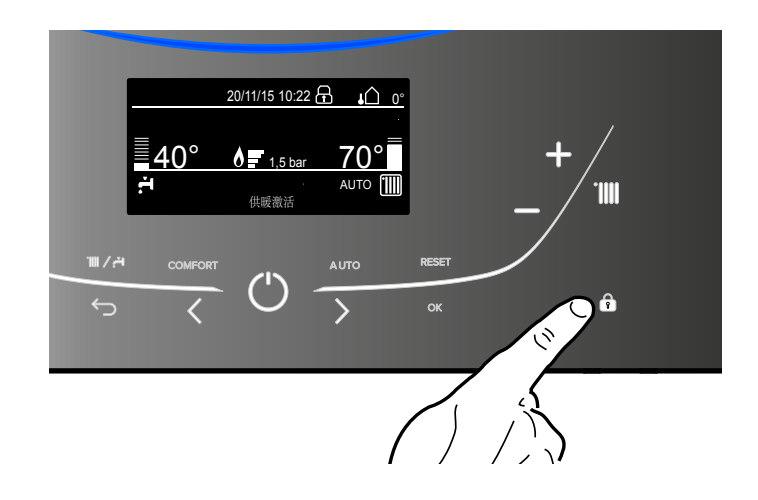

# 热水炉关闭状态

通过PCB的内部检查, 热水炉能够防止失灵, 如有必要, 能使热 水炉停止运行。如果热水炉以这种方式关闭, 一个代码会出现在 控制面板显示屏上, 表示关闭的类型和背后的原因。 两种关闭类型可能会发生:

#### 安全关闭

这类错误是"易失的",意味着导致关闭的问题一但消失热水炉 就自动重启。

#### 显示屏显示代码和故障描述。

"故障 110 - 供暖出水温度传感器故障"

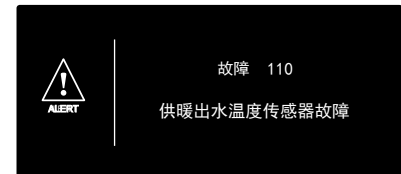

事实上,关闭的原因一消失,热水炉就再次启动,继续正常运行。 如果热水炉仍然指示一个安全关闭,关闭热水炉。确保外部电气 开关和气阀关闭,并联系合格的技术人员。

#### 水压不足而安全关闭

如果供暖回路的水压不够,热水炉将执行一个安全关闭。 显示屏显示"故障 108 - 水压不足(需要补水)"。

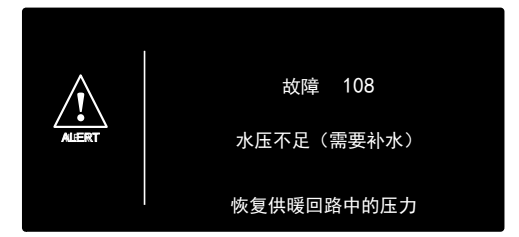

如果频繁需要注水,关闭热水炉,关闭外部电气开关和气阀,并 联系供暖系统安装人员检查漏水。

#### 故障代码一览表

| 显示   | 描述     |
|------|--------|
| 1 01 | 过热     |
| 5 01 | 未探测到火焰 |
| 1 03 |        |
| 1 04 |        |
| 1 05 | 水流检查失败 |
| 1 06 |        |
| 1 07 |        |
| 1 08 | 需要注水   |
| 3 05 | PCB 故障 |
| 3 06 | PCB 故障 |
| 3 07 | PCB 故障 |

#### 操作关闭

这类错误是"非易失的",意味着不会自动移除。 显示屏显示代码和故障描述。 为了恢复正常运行,按控制面板上的 **@eset**键。 显示屏显示"正在重置中",然后"<u>故障解决</u>"。 如果在几次尝试复位后问题再次出现,联系合格的技术人员。

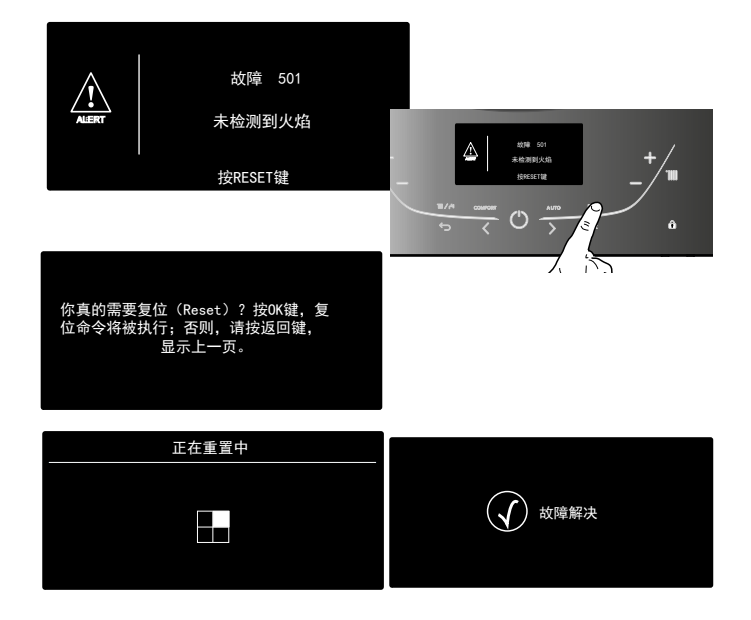

# 重要

如果这种关闭频繁出现,请联系授权的服务中心提供帮助。出于 安全原因,热水炉允许在15分钟内最多实行5次复位操作(单独按 复位键 @eset)。在15分钟内第6次尝试操作,热水炉将关闭,只 有在电源断开后再操作。如果关闭是偶然现象或是个别现象,这 就不是大问题。

#### 防冻功能

防冻功能依靠供暖温度传感器的测温来执行,独立于其它调节, 该功能需要有电源提供。

如果供暖主循环出水温度降到8℃以下,水泵将会运行2分钟。 在2分钟的循环(固定的)过后,热水炉将检查如下内容: a)如果供暖出水温度大于8℃,水泵将停止运行;

b)如果供暖出水温度在4-8℃,水泵将在运行2分钟;

c)如果供暖出水温度小于4℃,燃烧器将会以最小功率点火(供 暖位置),直到温度达到33℃,燃烧器将会熄灭而水泵将继续运 行2分钟。

如果供暖出水温度保持在4-8°C,水泵将继续运行2分钟,最多运行10次。燃烧器除非检测到供暖出水温度高于8°C。如果由于过热导致锁定,燃烧器保持关闭。

防冻功能仅当具备以下条件时激活(热水炉正确运行):

- 系统压力正确;
- 热水炉接通电源;
- 有燃气供应。

#### 气种转换

我们的热水炉设计为使用天然气,如果您需要使用液化石油气, 必须联系我们授权的服务中心咨询气源转换服务。

#### 维护

和专业人员确定一个年度维修计划。 正确的维护将节省热水炉的运行成本。 用户菜单 按0K键进入用户菜单。 按0K键进入菜单和子菜单。 按程序键b进入菜单和子菜单浏览。 按程序键b改变参数设置。 按0K键保存新的设置。 按ESC键退出直到恢复正常显示屏。

|            | 供暖设置   |
|------------|--------|
| Ĭ.         | 生活热水设置 |
| (((•       | 接入点配置  |
| <b>*</b> * | 屏幕设置   |
|            |        |

使用0K键和程序键b可以进入和修改各种不同的参数(见下图)。

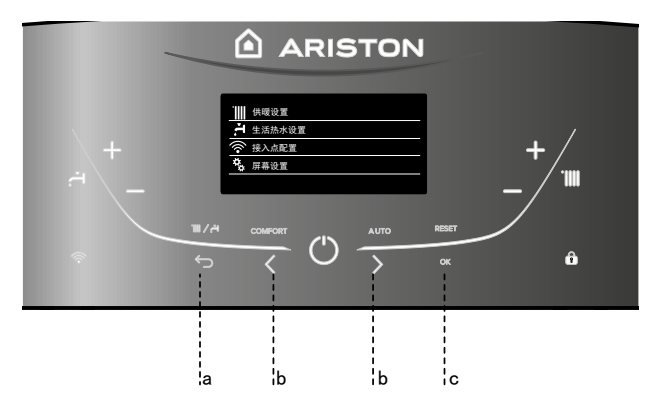

# 菜单结构

| •                                     | 供暖出水温度设置   |
|---------------------------------------|------------|
|                                       |            |
|                                       |            |
| ₩₩ 供暖设置                               |            |
| → 生活热水设置                              |            |
| 接入点配置                                 |            |
| <b>*</b> 屏幕设置                         | 牛活热水设定点温度  |
|                                       |            |
|                                       |            |
| ₩₩ 供暖设置                               |            |
| 生活热水设置                                |            |
| 接入点配置                                 |            |
| 展幕设置                                  | 开/关Wi-Fi网络 |
|                                       |            |
|                                       |            |
|                                       |            |
|                                       |            |
|                                       | 信亏浊度       |
| <b>4</b> 屏幕设置                         |            |
|                                       | 语言         |
|                                       | 时间 & 日期    |
| ·IIII _ /出 mix 为. 突                   | 通过显示屏设置区域  |
|                                       | 主屏幕类型      |
|                                       | 自动按键锁      |
|                                       |            |
| ₩₩₩₩₩₩₩₩₩₩₩₩₩₩₩₩₩₩₩₩₩₩₩₩₩₩₩₩₩₩₩₩₩₩₩₩₩ | 自动按键锁      |
|                                       |            |
|                                       |            |
|                                       |            |
|                                       | 声音反馈量      |

#### 显示屏设置

显示屏的主屏幕可以定制。主屏幕可以用来检查时间、日期、热水炉运行模式、温度设置或附件探测的温度、定时程序。

按0K键进入显示屏设置

按程序键b **〈 〉**选择: −屏幕设置

 供暖设置

 土
 生活热水设置

 会
 接入点配置

 場
 屏幕设置

按0K键 "屏幕设置" 菜单可以用来选择下面的参数:

- 语言 按0K键 按程序键b **〈 〉**选择想要的语言 按0K 键确认选择,按ESC 键 ← 回到之前的屏幕

按程序键b く > 选择:

- 时间 & 日期
  - 按OK 键
  - 按程序键b 🗸 > 选择日期
  - 按0K键
  - 按程序键b 🔇 📏 选择具体的天
  - 按0K键确认,并移动到月、年,每一步完成后按0K键确认
  - 按程序键b 🗸 > 选择时间
  - 按0K键
  - 按程序键b **〈 〉**选择具体的小时
  - 按0K键确认,并移动到分钟的值
  - 按0K键确认 - 按程序键b **〈 〉**选择法定时间
  - 按0K键

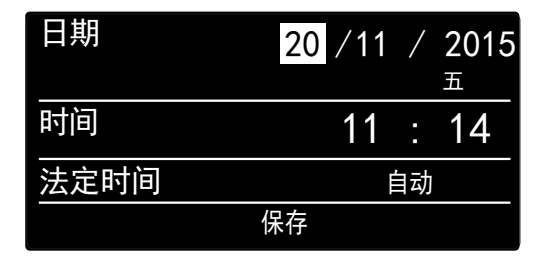

设置日期和时间

按OK 键确认选择,按ESC键 ←回到之前的屏幕

按程序键b **〈 〉**选择: - 通过显示屏设定区域 按程序键b **〈 〉**选择: 设置区域1 设置区域2 设置区域3 按0K 键确认选择 按ESC 键 🗲 回到之前的屏幕 按程序键b **〈 〉**选择: - 主屏幕类型 当选择启动屏幕设置,你可以选择显示哪种信息 按程序键b 🗸 > 选择: 锅炉基本 锅炉完整 按0K 键确认选择 按ESC 键 🗲 回到之前的屏幕 按程序键b **〈 〉**选择: - 自动按键锁 按程序键b 🕻 🔪 激活(开)或不激活(关)显示屏上的按键锁 按0K 键确认选择 按ESC 键 🗲 回到之前的屏幕 按程序键b 🗸 > 选择: - 待机时间 按程序键b < > 选择从最后一次使用到待机的时间 (1-10分钟或24小时) 按0K 键确认选择 按ESC键 🗲 回到之前的屏幕 按程序键b **〈 〉**选择: - 待机亮度 按程序键b < 🖒 调整待机阶段显示屏的亮度 按0K 键确认选择 按ESC 键 🗲 回到之前的屏幕 按程序键b **〈 〉**选择: - 返回主屏幕时间

按程序键b **〈 〉**选择自动返回主屏幕的等待时间(1-15分钟) 按0K 键确认选择

按程序键b **〈 〉**选择: - 声音反馈量 按程序键b **〈 〉**选择按下按键时的音量(1-10) 按0K 键确认选择 按ESC 键 **←**」回到之前的屏幕

供暖热水设置 进入用户菜单 按程序键b **〈 〉**选择: - 供暖设置 按0K键

# 供暖设置 く 生活热水设置 後入点配置 な 屏幕设置

选择供暖设置

为了设置出水温度,按程序键b < > 选择: - 供暖出水温度设置 按0K键 显示屏显示: -区域1供暖出水温度设置 -区域2供暖出水温度设置 -区域3供暖出水温度设置 按程序键b < > 选择: -区域1供暖出水温度设置 按程序键b < > 选择: 按程序键b < > 选择: 按程序键b < > 选择: 

按ESC 键 ∽

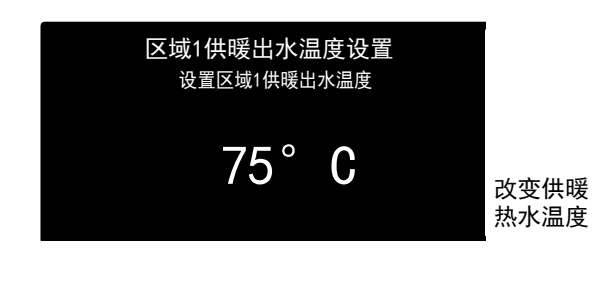

注意 如果仅有一个供暖区域,通过按键9完成出水温度 的设置 - 见图7 Į

# 定时程序允许热水炉根据你自己的要求加热房间 按0K键进入用户菜单 按程序键b **〈 〉**选择: - 供暖设置 按0K键 显示屏显示: - 供暖出水温度设置 - 时间编程 - 度假模式 - 温度控制规则 按程序键b **〈 〉**选择: - 时间编程 按0K键 显示屏显示: - 自由定时程序 - 定时程序设置向导 - 预设的定时程序 - 定时程序/手动模式 按程序键b **〈 〉**选择: -自由定时程序 按0K键 显示屏显示: - 所有区域 - 区域1 - 区域2 - 区域3 按程序键b 🕻 > 选择你希望应用定时程序的区域 按0K键 按程序键b **〈 〉**选择: -设置舒适温度T

供暖时间编程

-设置舒适温度T 按0K键 按程序键b **〈 〉**设置舒服时期的房间目标温度(温度值将在显 示屏上 闪烁) 按0K键确认

按程序键b **〈 〉**选择: - 设置节能温度T 按0K键 按程序键b **〈 〉** 设置节能时期的房间目标温度(温度值将在 显示屏上闪烁) 按0K键确认 按程序键b **〈 〉**选择: - 设置时间编程 按0K键 按程序键b **〈 〉**选择你希望在一周的哪一天或哪几天进行编程。 一旦选择好,按0K键确认。 选择编程的那些天会以一个框的形式出现在显示屏。

远择编程的那些大会以一个他的形式出现在显示拼。 按程序键b **〈 〉**选择保存。

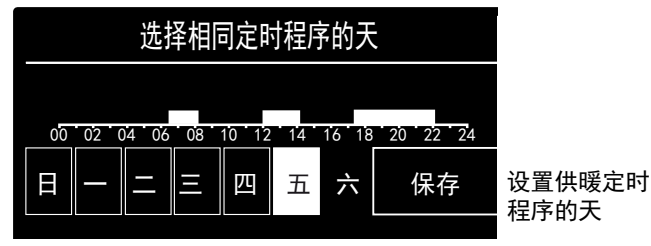

按0K键和程序键b **〈 〉**根据闪烁值设置供暖阶段的开始。 按0K键确认。

按0K键和程序键b **〈 〉** 设置舒适阶段的结束时间。如果你想 增加新的时间段,按程序键b **〈 〉**选择 增加时间段,按0K键。 重复以上步骤为每个增加的舒适阶段设置起始和结束时间。 一旦完成编程,按程序键b **〈 〉**选择保存。

按0K键确认。

|    | 舒适时期的             | 定时程     | 序       |       |         |
|----|-------------------|---------|---------|-------|---------|
| 开始 | 06:30             | 结束      |         | 08:00 |         |
| 开始 | 12:30             | 结束      |         | 14:00 |         |
| 开始 | 17:30             | 结束      |         | 22:00 |         |
|    |                   |         |         |       |         |
|    | 增加时间段             |         | 保存      |       | 设置舒适时期的 |
| 00 | 02 04 06 08 10 12 | 2 14 10 | 5 18 20 | 22 24 | 供暖定时桯序  |

按程序键b **〈 〉**选择:

-剩余天数

如果还有一些天没有编程,那么重复以上描述的步骤。

按程序键b **〈 〉**选择: - 修改 改变之前定时的时间段。

按程序键b **〈 〉**选择: - 退出 退出定时程序。 按0K键确认。 显示屏恢复显示之前的屏幕。 按ESC键 **←**回到主屏幕。 时间程控向导

为了使定时程序过程容易,可以通过以下途径进行配置:

- 定时程序设置向导

-预设的定时程序

按程序键b **〈 〉**选择: - 定时程序设置向导 按0K键 按程序键b **〈 〉**选择你希望应用定时程序的区域 按0K键

按程序键b **〈 〉**选择: - 设置时间编程 按0K键 现在按照显示屏上从时间到时间一步一步的说明。

预设的定时程序 按0K键 按程序键b **く 〉**选择你希望应用定时程序的区域 按0K键

按程序键b **〈 〉**选择: - 设置时间编程 按0 K键 按程序键b **〈 〉**选择如下: -家有老人模式 - 朝九晚五模式 - 中午回家就餐模式 -24小时舒适温度模式 按0 K键 按程序键b **〈 〉**在天和供暖程序开始、结束时间滚动。 按程序键b **〈 〉**选择保存,然后按0K键。 按ESC 键 ॔──回到之前的屏幕。

#### 家有老人模式

朝九晚五模式

中午回家就餐模式

24小时舒适温度模式

选择中午回家 就餐模式

- 定时程序/手动模式

(这个模式可以用来选择定时或手动区域热管理) 按0K键

按程序键b 🕻 🖒 选择你希望应用设置的区域

| 所有区域 |      |
|------|------|
| 区域1  |      |
| 区域2  |      |
| 区域3  |      |
|      | 运行模式 |

选择定时或手动编程 按0K键 按ESC键 ← 回到之前的屏幕

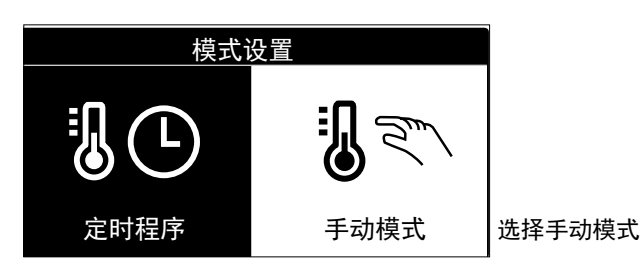

手动模式 手动模式使供暖定时程序失效。 手动操作允许供暖一直运行。

为了选择热水炉手动运行,按0K 键进入菜单。 按程序键b **〈 〉**选择:

- 定时程序 按0K键 按程序键b **く 〉**选择:

-手动

按程序键b **〈 〉**选择手动模式并按0K键。 再次按0K键保存这些设置,显示屏恢复到之前的屏幕。 按返回键直到主屏幕再现。 生活热水设置 为了进入生活热水设置,按0K键 按程序键b**く >**选择: - 生活热水设置

|      | 供暖设置   |
|------|--------|
| Ŧ.   | 生活热水设置 |
| ((î• | 接入点配置  |
| \$₽  | 屏幕设置   |
|      |        |

选择生活热水设置

# 按0K键

- 显示屏显示:
- 生活热水舒适温度设置
- 时间编程
- 舒适功能

按程序键b **〈 〉**选择: -生活热水舒适温度设置 按0 K键两次 按程序键b **〈 〉**选择想要的生活热水温度 按0 K键确认 按ESC 键 ← 回到之前的屏幕

舒适功能 舒适功能可以用来减少生活热水需求时等待时间 按程序键b **〈 〉**选择: -舒适功能 按0K键 按程序键b **〈 〉**选择: - 不可用 -时间控制(可以用来在热水炉不激迁时次仍热充能

- -时间控制(可以用来在热水炉不激活时次级热交换器是热的
- ,因此增加了舒适度)
- -总是激活的

| 不可用   |                 |
|-------|-----------------|
| 时间控制  |                 |
| 总是激活的 | 选择时间控制<br>的舒适模式 |

特殊功能 为了设置特殊功能,按0K键 按程序键b **〈 〉**选择: - 供暖设置 按0K键 按程序键b **〈 〉**选择: - 度假模式 - 温度控制规则 按0K键确认选择

#### 度假模式

#### 按0K键

如果你选择开,按程序键b **〈 〉**设置你打算回家的日期。 这将允许系统在设置的日期运行之前设置的模式。 按0K键保存设置;显示屏显示之前的屏幕。 当度假模式激活时,[**●**] 出现在屏幕上。 温度控制规则(AUT0功能) AUT0功能根据安装类型和环境状况自动设置热水炉运行机制。 建筑温度调节包括在室外温度改变时,保持室内温度在一个恒定值。

按0K键 按程序键b **〈 〉**选择: - 开(激活该功能) - 关(不激活该功能) 按0K键保存设置;显示屏恢复显示之前的屏幕 如果供暖热水温度不符合预设值,可以通过设置供暖温度参数 来增加或减少。 修正的竖条出现在显示屏上。 AUTO 图标出现在显示屏上。 按ESC 键 ← 回到主屏幕。

|      | 01/12/1511:40      | <b>↓</b> 02° |
|------|--------------------|--------------|
| _40° | <b>6 -</b> 1,5 bar | 70°          |
| Ħ    | 供暖                 | AUTO 🎹       |

AUT0功能激活

WIFI配置 - 接入点配置 -ALTEASX和GENUSXWIFI激活-进入用户菜单 按程序键b **< >**选择: - 接入点配置

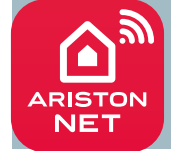

发现 ARISTON Net服务! 激活热水炉远程控制,请参考 ARISTON NET 快速启动向导。

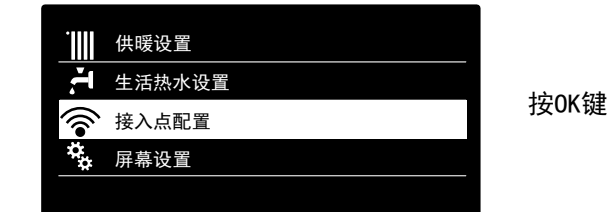

接入点配置 在操作之前,检查连接服务是否适用你 的国家 OK

按0K键 显示屏显示

亚尔伊亚尔 接入点配置菜单

按程序键b <>选择:

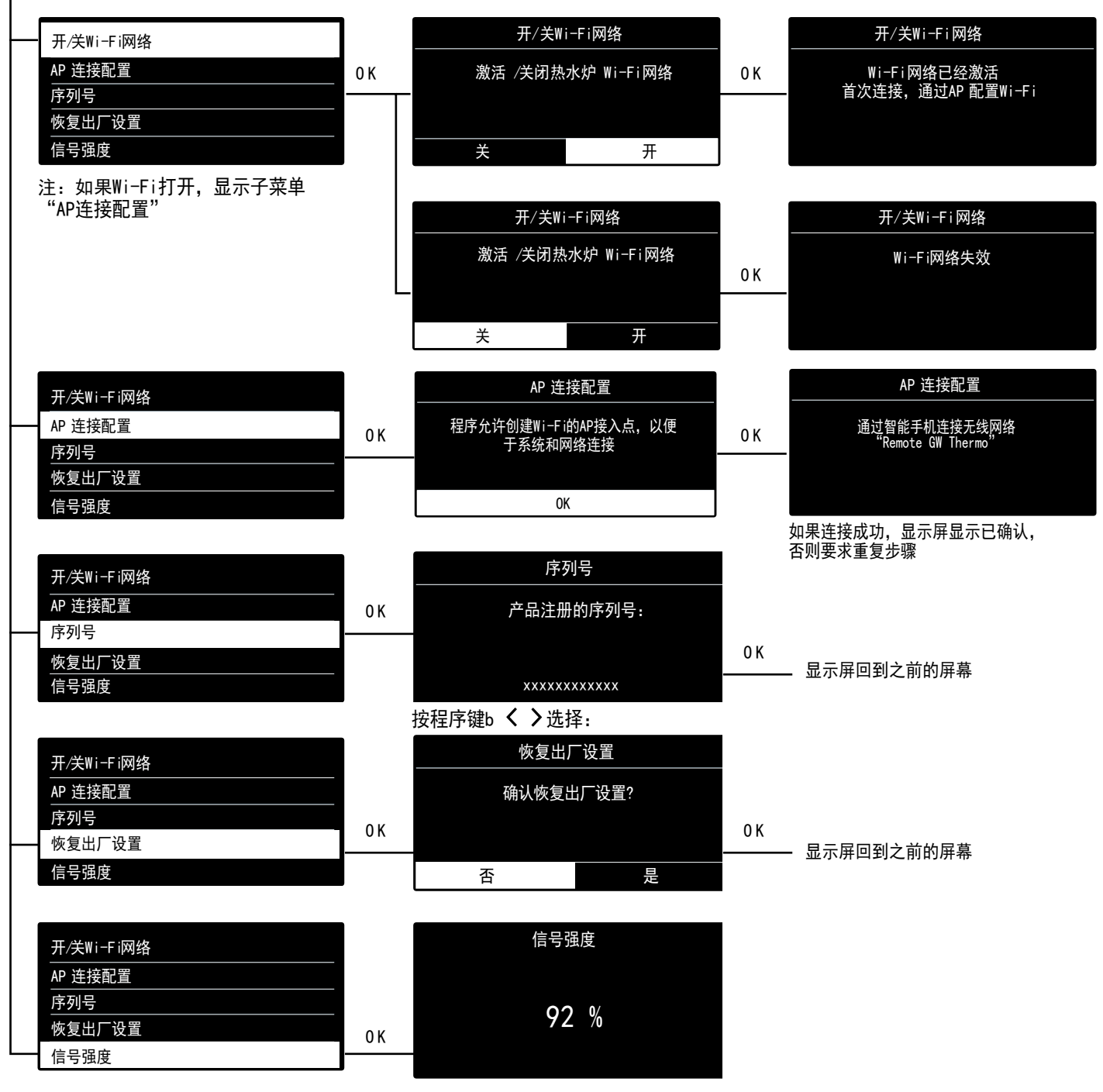

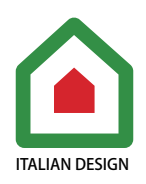

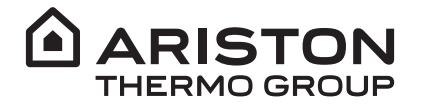

阿里斯顿热能集团(意大利) 地址: Viale Aristide Merloni, 45 60044 Fabriano (AN) Italy

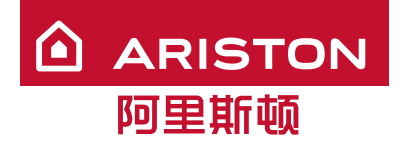

阿里斯顿热能产品(中国)有限公司 地址: 江苏省无锡市新加坡工业园区行创一路9号 邮编: 214028 电话: (0510)68899777 全国客服热线: 4008-32-32-32 邮箱: customer@cn.aristonthermo.com 网址: www.ariston.com.cn